## マイナ保険証をお持ちの方

マイナポータルから確認できる「資格情報画面」のダウンロード方法は、下記をご参照く ださい。

≪資格確認画面の確認方法≫

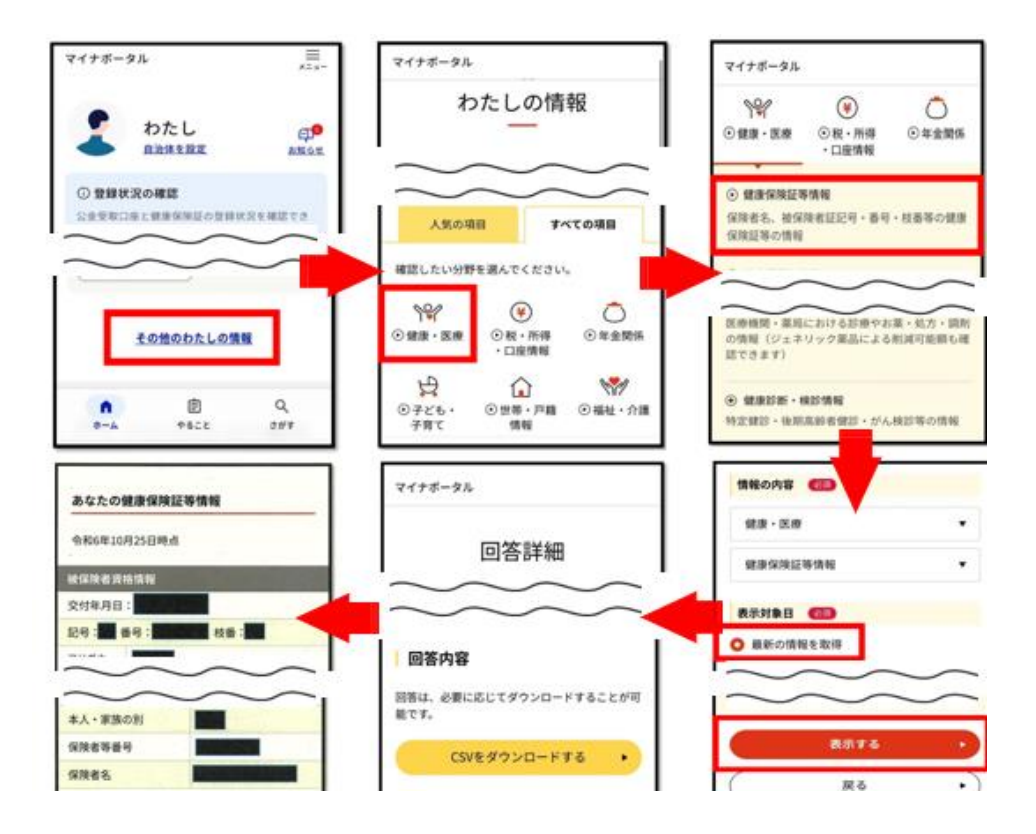

①マイナポータルにログイン後、トップページ下部の「その他のわたしの情報」を選択。

- ②「すべての情報」項目にある「健康・医療」を選択。
- ③「健康・医療」項目にある「健康保険証等情報」を選択。
- ④「最新の情報を取得」を選択し「表示する」を選択。
- ⑤しばらくすると「回答詳細」が表示される。
- ⑥「回答詳細」画面下部の<u>「あなたの健康保険証等情報」部分を印刷</u>

又は「CSV をダウンロードする」を選択して<u>ダウンロードした CSV を印刷</u>。

※印刷はご家庭やコンビニ等のプリンターでお願いします(※費用は自己負担)。 印刷方法は機種により異なりますので、利用方法等は各サービス提供者にお問い合わせください。